# Activity 5: System call with Assembly Language and Processes in Linux

#### Objective

- 1. The aim of this activity is to give students know the system call in Ubuntu (Linux OS).
- 2. The second is to give the experience writing a code with assembly language to call the system call.

## 5.1 What is System Call?

System call is a function provide by OS for the application request services. Linux in kernel 2.0 has number of the system call at 190 functions in 32bit OS, from table 5.1 shown only first 15 system calls. This activity uses system call no. 1 and 4.

| No / System call | Short description                                |
|------------------|--------------------------------------------------|
| 0x00 sys_setup   | Call function filesystem.c                       |
| 0x01 sys_exit    | Terminate the current process                    |
| 0x02 sys_fork    | Create a child process                           |
| 0x03 sys_read    | Read from a file descriptor                      |
| 0x04 sys_write   | Write to a file descriptor                       |
| 0x05 sys_open    | Open if possibly create a file or device         |
| 0x06 sys_close   | Close a file descriptor                          |
| 0x07 sys_waitpid | Wait for process termination                     |
| 0x08 sys_creat   | Create a file or device                          |
| 0x09 sys_link    | Make a new name for a file                       |
| 0x0a sys_unlink  | Delete a name and possibly the file it refers to |
| 0x0b sys_execve  | Execute program                                  |
| 0x0c sys_chdir   | Change working directory                         |
| 0x0d sys_time    | Get time in seconds                              |
| 0x0e sys_mknod   | Create a directory or special or ordinary file   |
| 0x0f sys_chmod   | Change permissions for a file                    |

Table 5.1 Example of system calls in Linux 32bit

Before staring the activity, we should look at the related UNIX commands for this activity at table 5.2,

| Command pattern                                         | Description                                                                                                    |
|---------------------------------------------------------|----------------------------------------------------------------------------------------------------|
| <b>sudo</b> apt install nasm                            | Sudo command allows permissions to the user or code<br>scripts to run as a super user. Sudo command is used to<br>install a module to the system. The example shows the<br>command for installing nasm (The Netwide Assembler). |
| gedit file                                              | Open editor to edit a file.                                                                                                    |
| <b>nasm</b> -f elf hello.asm                            | Netwide Assembler converts hello.asm to an object file.<br>The argument "-f" sets the format of the compiler by                                                                                                    |
|                                                         | elf32: 32bits Linux system,                                                                                                    |
|                                                         | elf64: 64bits Linux system,                                                                                                    |
|                                                         | win32: 32bits Microsoft Windows                                                                                                    |
|                                                         | win64: 64bits Microsoft Windows                                                                                                    |
| <pre>ld -o executefile -m     elf_i386 -s objfile</pre> | A command links the object file and archive files to create<br>an execute file.                                                                                                    |
| ls -l                                                   | Show list of filenames and details                                                                                                    |
| ./executedfile &                                        | Running the execution file informs the background process                                                                                                    |
| kill pid                                                | Kill a process                                                                                                    |
| kill -9 pid                                             | Kill a process with strong command                                                                                                    |
| ps                                                      | Display process information and the process ID                                                                                                    |
| <b>rm</b> filname                                       | Delete a file                                                                                                    |
| <b>cd</b> directoryname                                 | Move to a directory                                                                                                    |
| <b>gcc</b> -o file_exe file_cpp                         | Compile a C language file to output an execute file.                                                                                                    |
|                                                         |                                                                                                    |

Table 5.2 List of Unix commands related in this activity.

1) The activity starts by opening Ubuntu OS (This activity material provided VirtualBox installed Ubuntu 16.3) and running Terminal app as shown in the figure below.

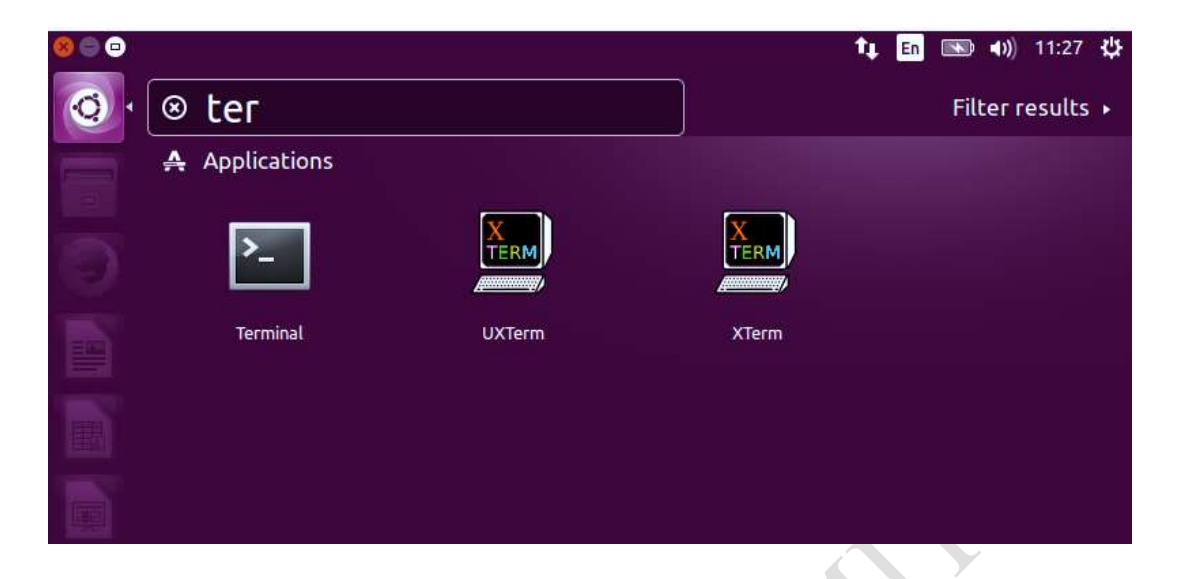

- 2) In some system not installed nasm, installation runs a command,
  - \$ sudu apt install nasm
- 3) Open gedit app is an editor to write the code from below.
  - \$ gedit hello.asm

```
section .text
global start
start:
    mov edx, len
                                ;message length
    mov ecx, msg
                                ;message to write
                                ;file descriptor (stdout)
    mov ebx,1
                                ;system call number (sys write)
    mov eax,4
    int 0x80
                                ;call kernel
    mov eax,1
                                ;system call number (sys exit)
    int 0x80
                                ;call kernel
section .data
    msg db 'Hello, world!',0xa ;our dear string
                                ;length of our dear string
    len equ $ - msg
```

4) The assembly code is converted to machine language in from the hex code with commands as below. First command compiles hello.asm to hello.o called the object file and the second links hello.o and system library to make an execution file.

```
$ nasm -f elf hello.asm
$ ld -o hello_exe -m elf_i386 -s hello.o
```

5) Uses "ls" command to show the list of file the current directory.

\$ ls -1
-rw-rw-r-- 1 csos csos 133 0.0. 9 13:52 hello2.cpp
-rw-rw-r-- 1 csos csos 179 0.0. 9 12:35 hello.asm
-rwxrwxr-x 1 csos csos 360 0.0. 9 14:43 hello\_exe
-rw-rw-r-- 1 csos csos 624 0.0. 9 12:35 hello.o
csos@csos-VirtualBox:~/Desktop\$

6) Run the execute file hello\_exe with command,

```
$ ./hello exe
```

7) Record the output of the program below,

### 5.2 Start writing C language in UNIX

This activity shows you in two things, writing C language in Linux and process managements. First starts with writing code in C language.

1) Open the terminal app and type,

gedit hello2.cpp

2) Write the code the figure below.

```
#include <stdio.h>
int main(void)
{
    int i;
    for(i=0; i<10;i++)
        printf("Hello World %d",i);
    return 0;
}</pre>
```

3) Compile the code with gcc command,

gcc -o hello2\_exe hello2.cpp

4) Run program with command,

./hello\_exe

5) Check output of the program and write the result.

#### 5.3 The background processes and killing an unused process

1) Write the program as the code below by saving the execute file in name "nothing\_exe"

```
#include <stdio.h>
int main(void)
{
    while(1)
    {
        int i;
        for(i=0; i<10000;i++)
            i=i; //spending time by do something.
    }
    return 0;
}</pre>
```

2) Execute the program with a command below, by running four times.

./nothing exe &

3) Use **ps** and **top** command to check the running process, and recored PID number of each process.

```
$ ps
$ top
```

4) Use kill command to kill the running process. If some process is locked (it cannot terminate by the kill command), you try "kill -9 pid"

```
$ kill pid
$ kill -9 pid
```

# 5.4 Questions

1) What is the process detail that presented by top command?

2) What is effect when a user kills a process by typing wrong PID or giving PID of system process?

3) What is process of the program from the code at line 7 to 10 from the activity 4.1?

4) From activity 4.1, we study system call 0x01 and 0x04 that is in 32bit UNIX. Given student compare the system call of 64bit UNIX, by searching the list of 64bit system call from Internet, and give the detail at below.

===END===